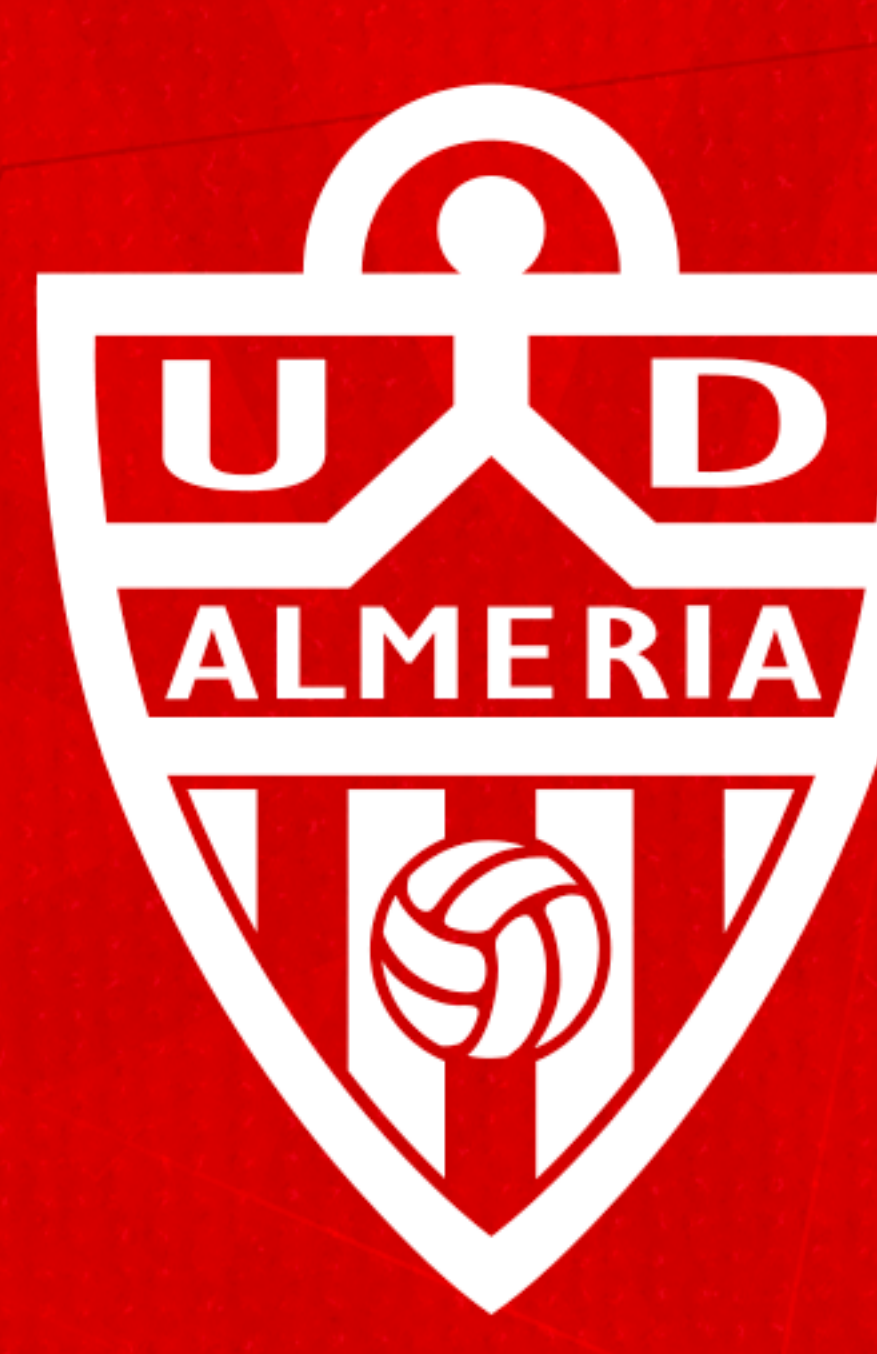

# UNÓN Almeria DEPORTIVA ALNERÍA

INSTRUCCIONES **SISTEMA DE CAMBIO DE ASIENTO ONLINE - CAMPAÑA DE ABONOS 24/25** 

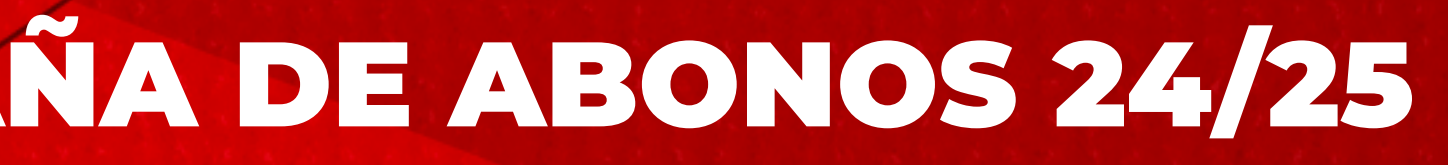

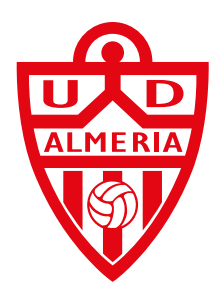

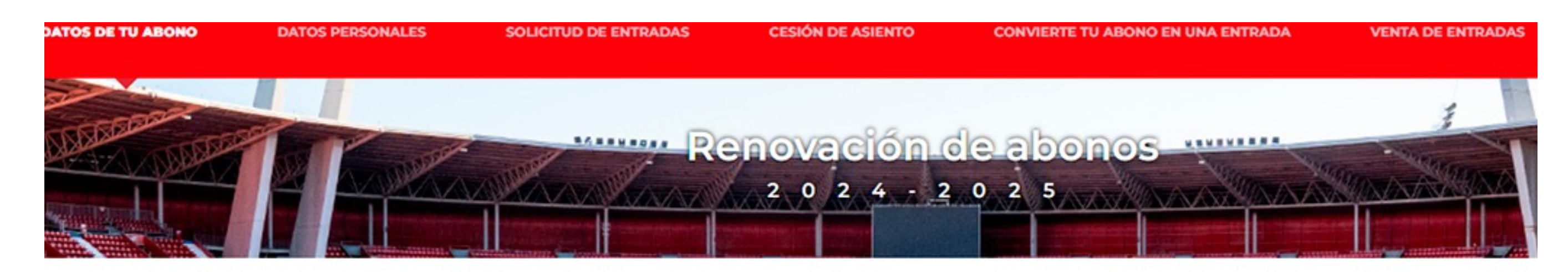

## **CAMBIO DE ASIENTO**

Podrá realizar el cambio de asiento hasta el 31 de julio a las 18:00, sujeto a disponibilidad

Su grupo incluye a los siguientes abonados:

**SELECCIÓN DE ASIENTO** 

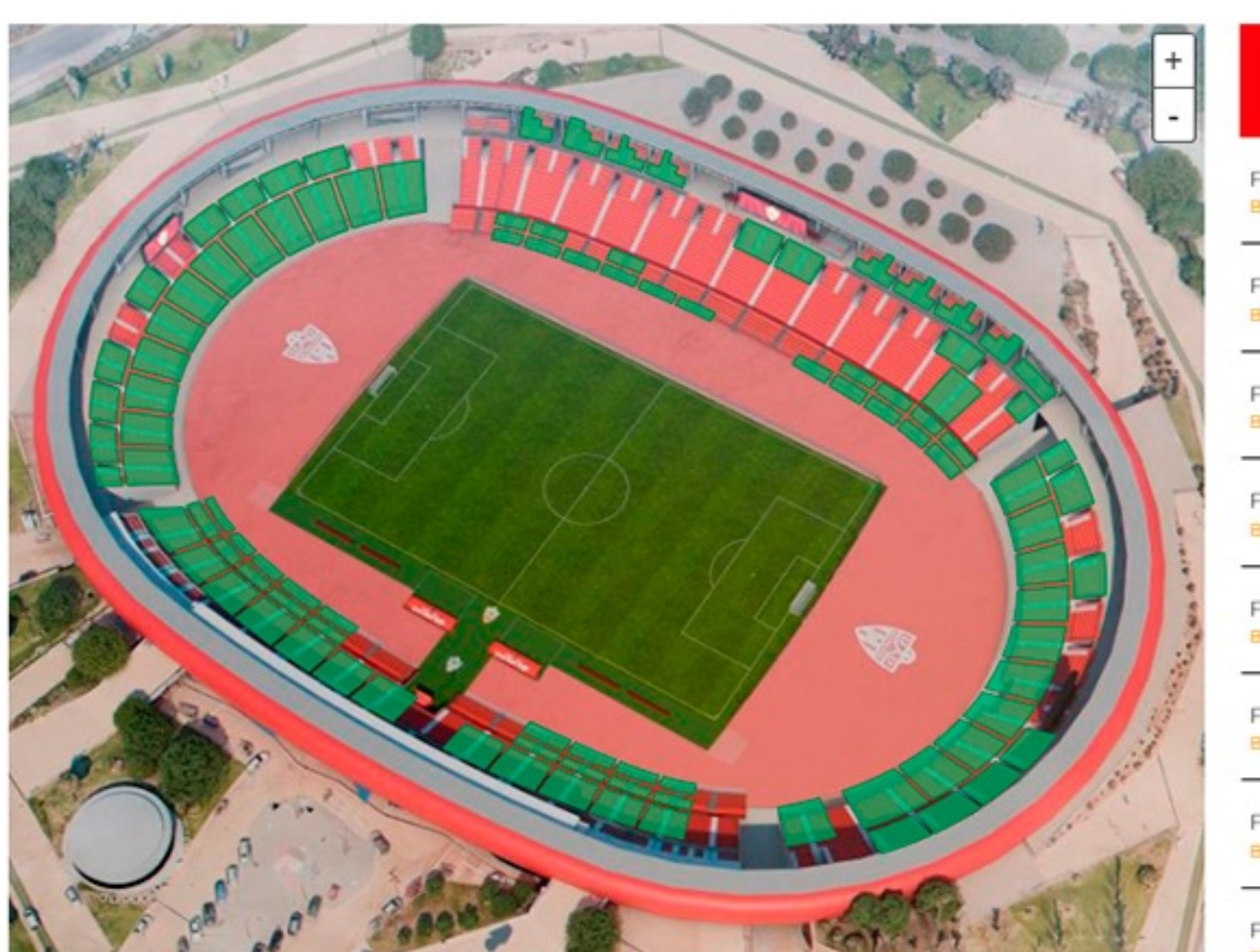

ONDO SUR B aja disponibilid

ONDO SUR B aja disponibilida

FONDO SUR B Baja disponibilid

FONDO SUR BA

aja disponibilid

ONDO SUR B

ONDO SUR B aja disponibilid

FONDO SUR B aja disponibili

FONDO SUR BA Baja disponibilidad

# Paso 1

Accede a la web **abonados.udalmeriasad.com** 

Una vez dentro, es importante que tengas en tu área de abonado todos los abonos con los que quieras realizar el cambio de asiento para que puedas hacerlo al mismo tiempo. Es decir, si quieres cambiar varios abonos, añádelos a tu área a través del botón "Añadir Abono" de cuantos quieras cambiar, pero si solamente quieres cambiar uno, elimina de tu área de abonados los que no quieras realizar el cambio.

Cuando esté todo listo pulsa sobre "Selección de Asiento"

| NA          | (E)<br>PRECIO |             |
|-------------|---------------|-------------|
| AJO 17      | 40€           | SELECCIONAR |
| AJO 18      | 40€           | SELECCIONAR |
| AJO 19<br>d | 40€           | SELECCIONAR |
| AJO 20<br>d | 40€           | SELECCIONAR |
| AJO 21      | 40€           | SELECCIONAR |
| AJO 22      | 40€           | SELECCIONAR |
| AJO 25      | 40€           | SELECCIONAR |
| AJO 23      | 40€           | SELECCIONAR |

# Paso 2

En el siguiente paso accederás al plano de nuestro estadio, selecciona el sector al que quieras cambiar el abono o abonos.

En la parte derecha tienes un listado con los sectores disponibles y el coste que tendría el cambio (si tuviese alguno). Si cambias dentro de una misma zona (tribuna, preferencia o fondo) no tendrá coste alguno, mientras que si cambias a un sector de menor cuota no se realizará la devolución de la diferencia de cuota.

Pulsa sobre el sector deseado en el plano o en el listado y pasarás al siguiente paso.

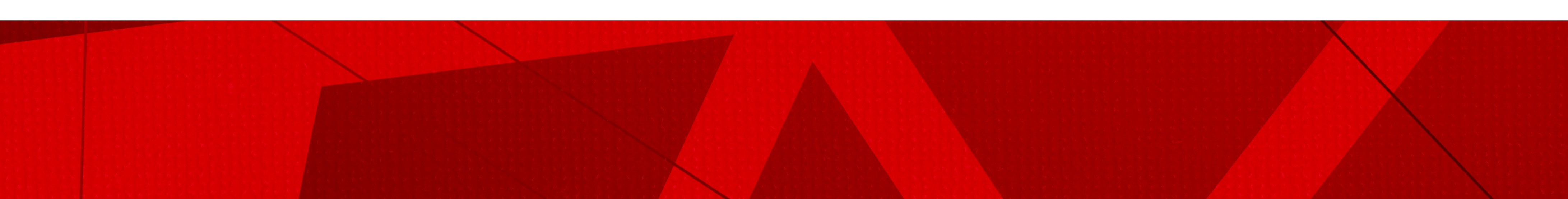

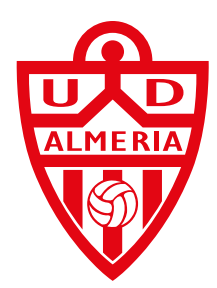

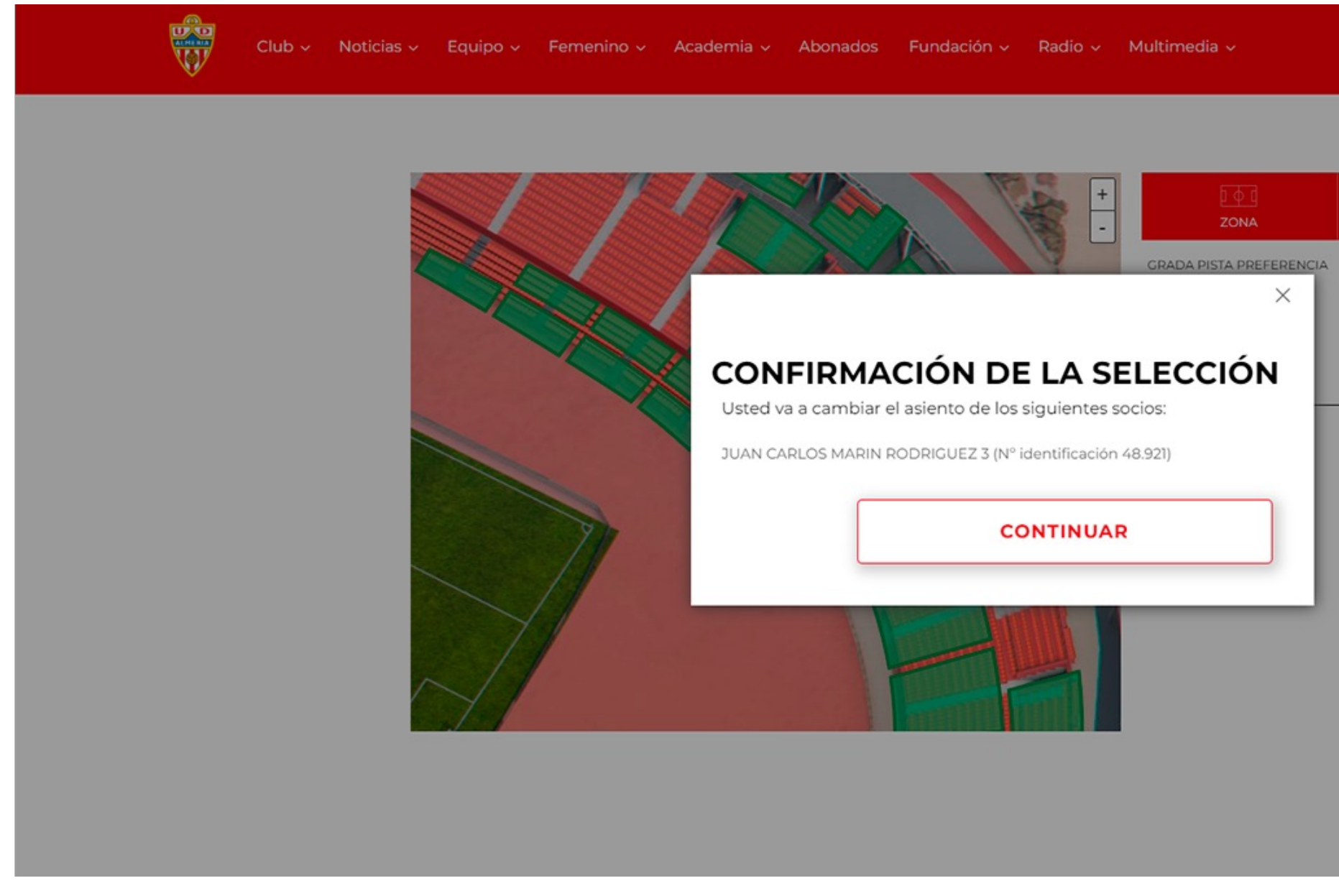

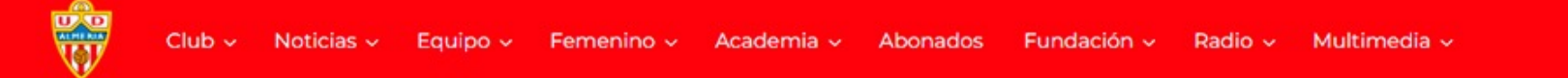

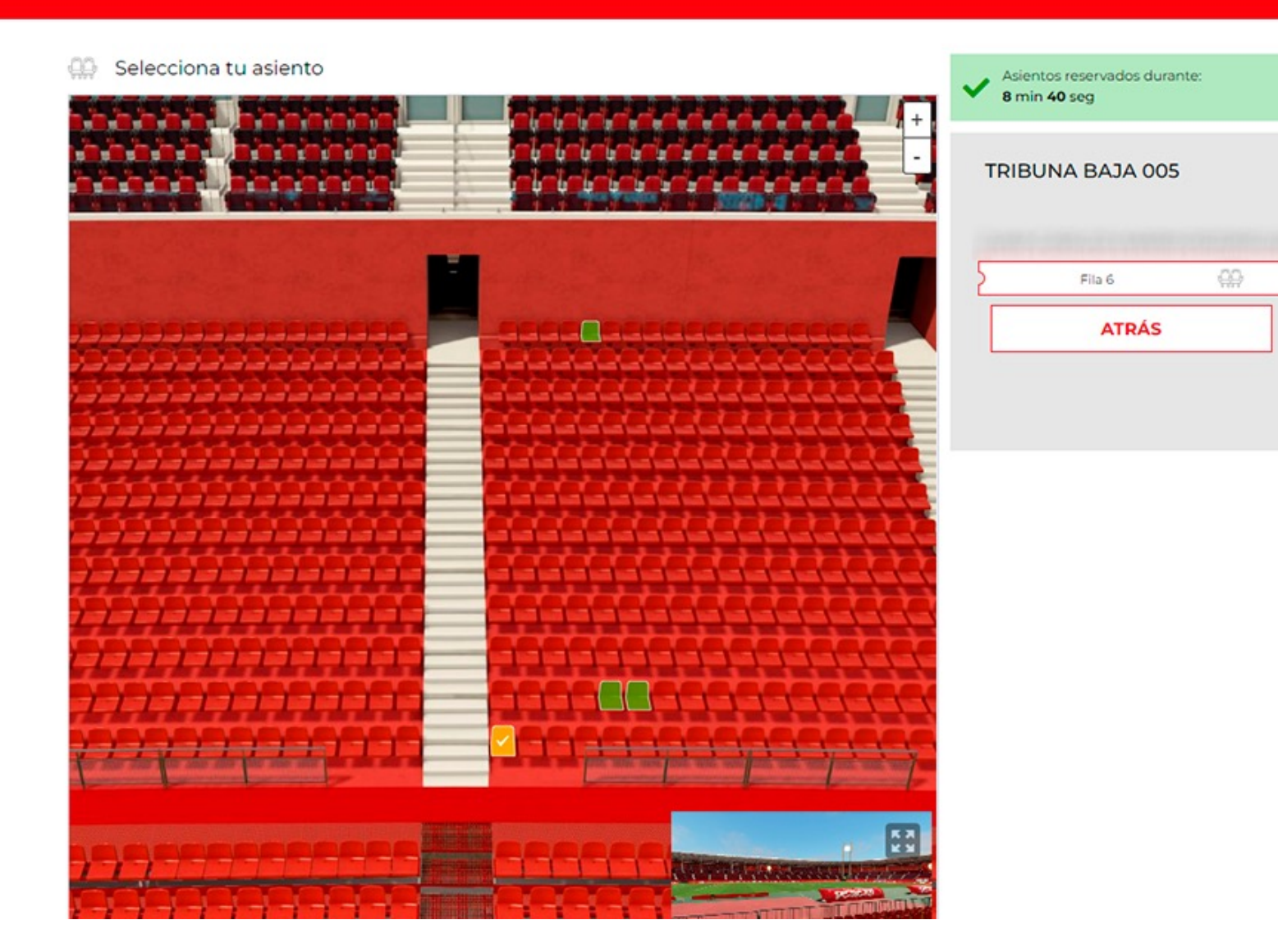

| PRECIO                               | E      |         |  |
|--------------------------------------|--------|---------|--|
| O€ OTRAZONA<br>→<br>O € 0<br>COMPRAR | PRECIO |         |  |
| 0 € 0<br>COMPRAR                     | 0€     |         |  |
| COMPRAR                              | 0€     | 0       |  |
|                                      |        | COMPRAR |  |
|                                      |        | -       |  |
|                                      |        |         |  |
|                                      |        |         |  |
|                                      |        |         |  |
|                                      |        |         |  |
|                                      |        |         |  |
|                                      |        |         |  |
|                                      |        |         |  |

# Paso 3

Una vez pulses sobre el sector, el sistema te pedirá que confirmes la selección.

Pulsa sobre continuar y accederás a la selección del asiento o asientos dentro del sector elegido.

Pulsa sobre **"Continuar"** para acceder al siguiente paso

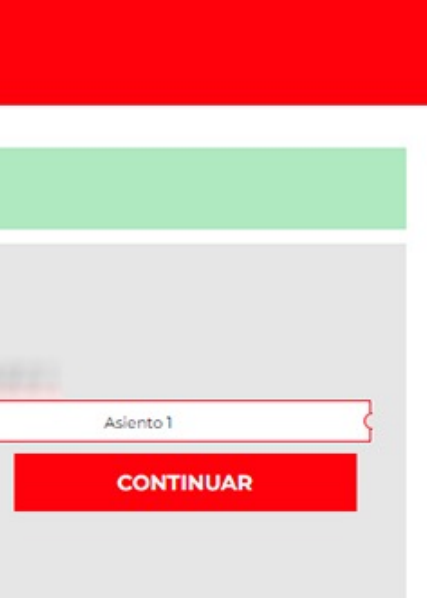

# Paso 4

Dentro del sector, pulsa sobre el asiento al que quieras cambiar tu abono.

Si has seleccionado cambiar varios abonos, el sistema automáticamente te colocará juntos los **abonos** en caso de que exista la disponibilidad en el sector.

Si no encuentras lo que buscas puedes pulsar sobre el botón "Atrás" para seleccionar otro sector diferente. Si has conseguido lo que querías pulsa sobre **"Continuar"** 

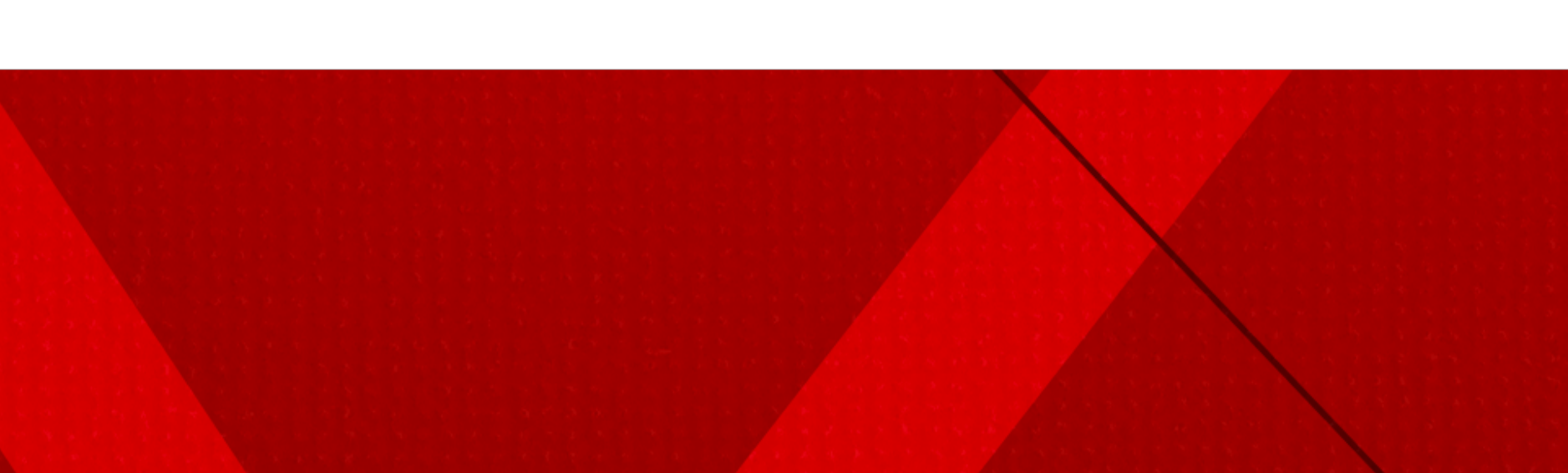

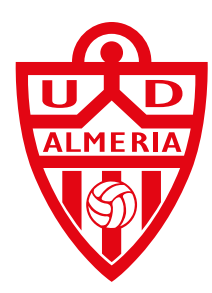

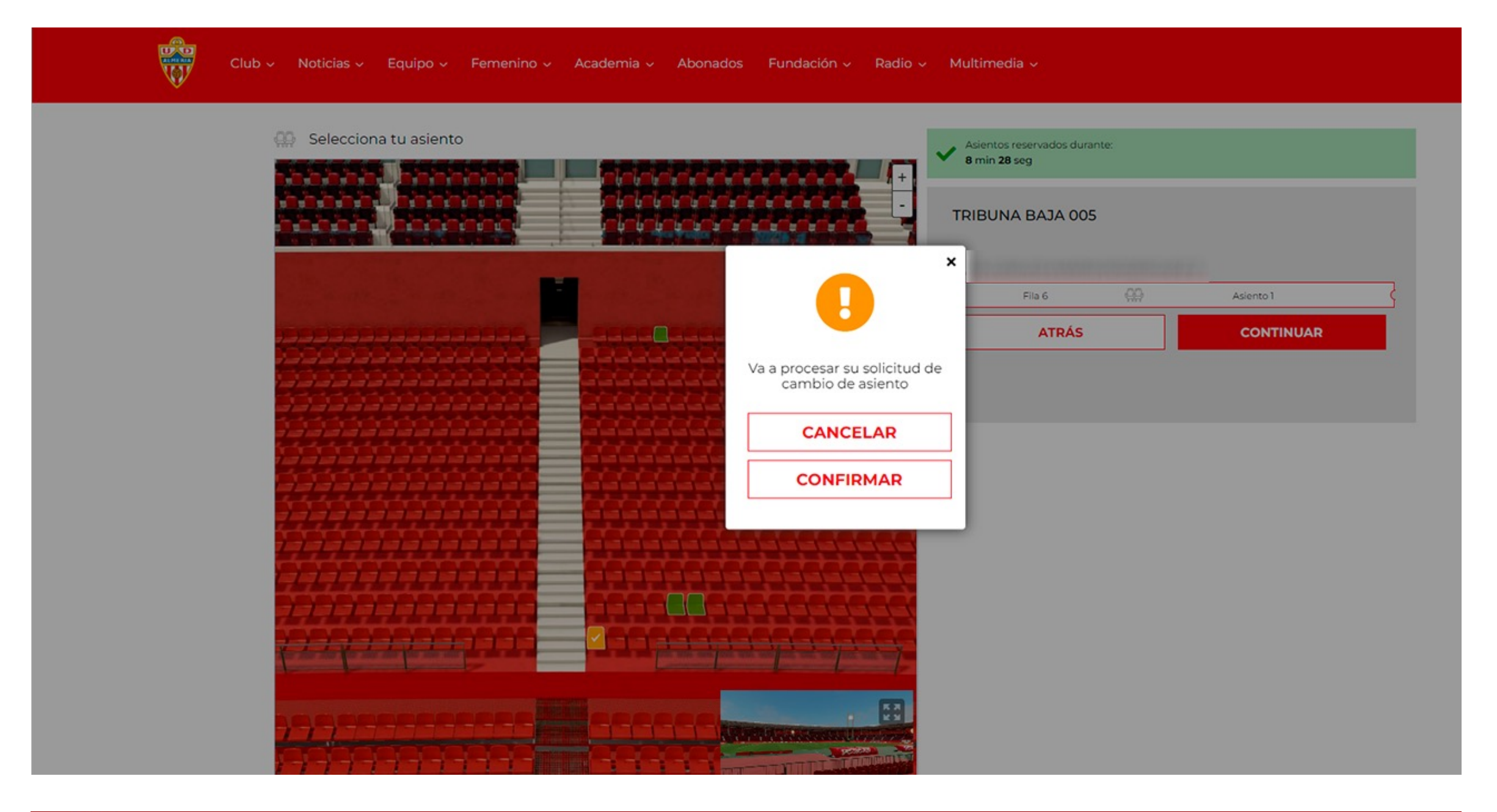

| DATOS DE TU ABONO | DATOS PERSONALES            | SOLICITUD DE ENTRADAS         | CESIÓN DE ASIENTO                                    | CONVIERTE TU ABONO EN UNA ENTRADA | , vi |
|-------------------|-----------------------------|-------------------------------|------------------------------------------------------|-----------------------------------|------|
|                   |                             | R                             | enovación (<br>2 0 2 4 - 2                           | de abonos<br>o 2 5                |      |
| Estado            | N°Abo                       | no Titular                    |                                                      | ×                                 |      |
| PAGAE             | 00 450.00€                  |                               | Tu solicitud de c<br>asiento ha sido p<br>correctame | ambio de<br>procesada<br>ente     |      |
|                   | AÑADIR ABONO                |                               |                                                      |                                   |      |
| ✓ Ya ha:          | s tramitado la confirmación | de tu abono para la temporada | a 24-25.                                             |                                   |      |
|                   |                             |                               |                                                      |                                   |      |

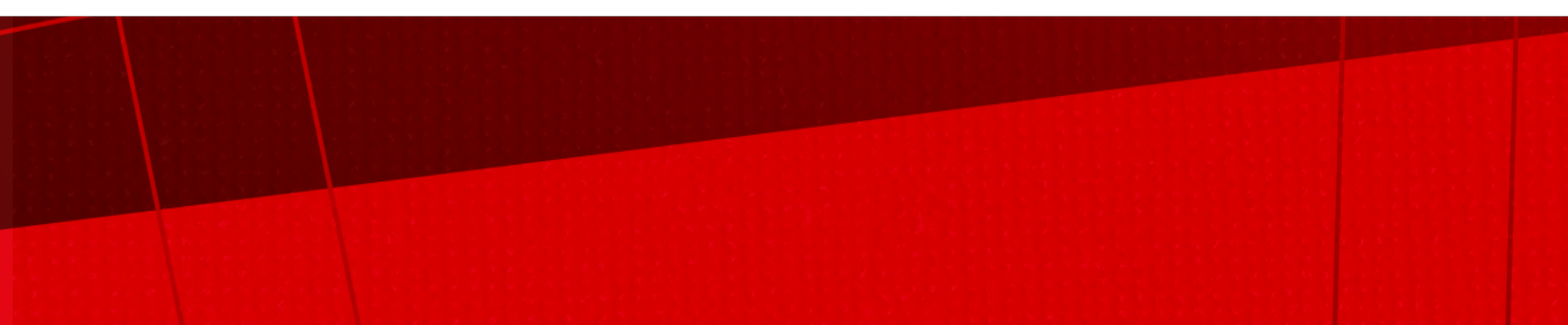

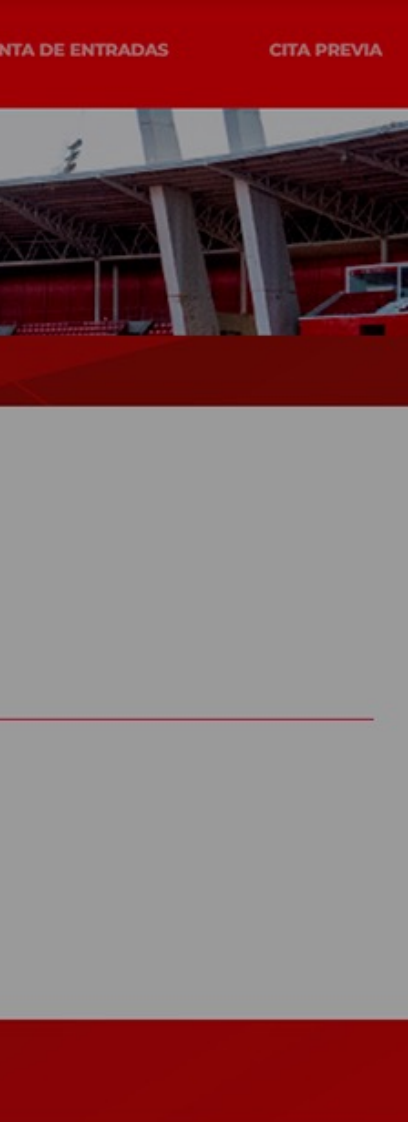

# Paso 5

Confirma tu selección en el siguiente paso en caso de que esta sea la que deseas y el sistema te dirigirá al portal del TPV virtual en caso de que tu cambio conlleve algún coste.

Si tu cambio no conlleva coste, el sistema te confirmará que tu cambio está listo.

Una vez realices esta confirmación *no será posible volver a tu asiento de la temporada anterior* en caso de que quieras volver.

Es muy importante que estes seguro de tu cambio.

# Paso 6

Después del pago, en el caso de que tuvieses que pagar una diferencia económica, volverás a la página de inicio y el sistema te confirmará que el cambio esta realizado.

También recibirás un mail confirmando tu nuevo asiento. En la dirección de mail que tengas registrada en tu portal de abonado.

Solo se permitirá un cambio de asiento por abono.

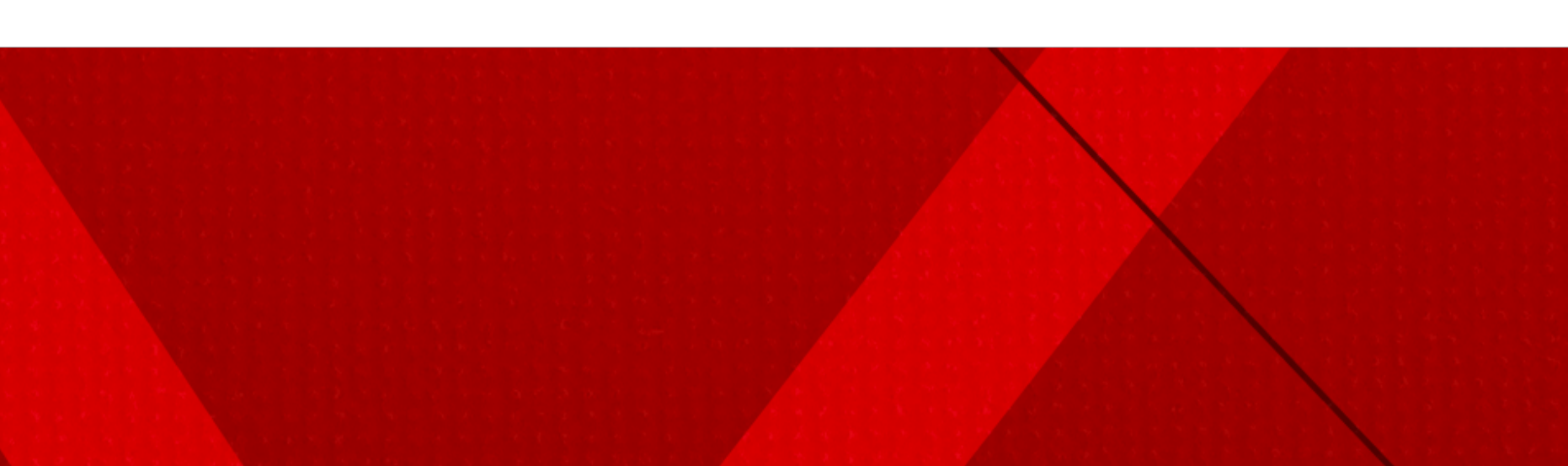

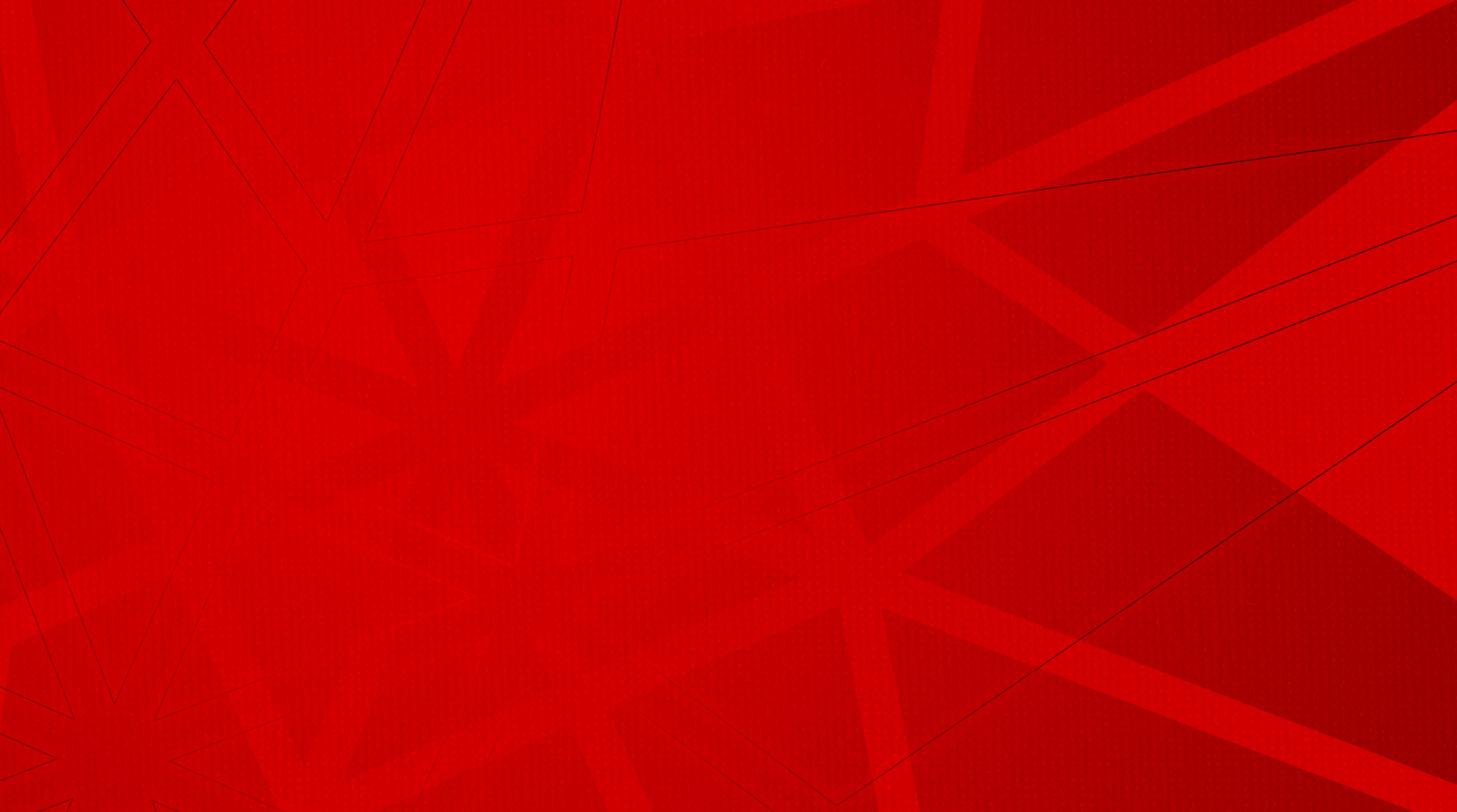